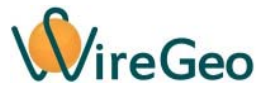

### Wi-Fi Розетка WFKNX20/WFKNX20T/WFKNX20TL

#### Инструкция по эксплуатации

#### 1. Общие сведения

Wi-Fi розетка подключается к вашему Wi-Fi роутеру и позволяет включать и выключать подключенные с её помощью электрические приборы дистанционно с помощью телеграмм KNX/IP (в режиме KNX/IP routing), а также через облако WireGeo, с помощью приложения для смартфона или с помощью веб-интерфейса, а при использовании дополнительных контроллеров - также по расписанию или при наступлении определенных событий. При использовании контроллера «Умного дома» WireGeo Home Control, WireGeo Cloud Control, и/или облачного сервиса WireGeo Wi-Fi розетка может стать частью системы «Умный дом» или более сложной системы автоматизации и взаимодействовать с большим количеством других датчиков и устройств.

Версия **T** розетки содержит встроенный датчик температуры, который может использоваться как независимо от розетки, так и для решения задач управления нагревательными приборами, включенными в эту розетку. Версия **TL** розетки содержит встроенные датчики температуры и освещенности. Датчик освещенности может использоваться как независимо от розетки, так и для решения задач, например, управления осветительными приборами, включенными в эту розетку. Показания датчиков транслируются в подключенный контроллер, в облако WireGeo и/или в телеграммы KNX/IP.

### 2. Технические характеристики

| Модель                         | WFKNX20/WFKNX20T/WFKNX20TL      |
|--------------------------------|---------------------------------|
| Рабочее напряжение             | 110 - 240 B                     |
| Максимальная мощность нагрузки | 2000 Вт                         |
| Связь                          | Wi-Fi 2,4 ГГц IEEE 802.11 b/g/n |
| Рабочая температура            | 0 °C+40 °C                      |
| Габариты                       | 110х62х52,5 мм                  |

#### 3. Комплектация

| 1 | Wi-Fi розетка              | 1 шт. |
|---|----------------------------|-------|
| 2 | Инструкция по эксплуатации | 1 шт. |

# 4. Быстрый старт

Подключите Wi-Fi розетку к своему Wi-Fi роутеру. Для этого воспользуйтесь функцией WPS вашего роутера. Включите Wi-Fi розетку в розетку, дождитесь равномерного мигания зеленого индикатора. Активируйте функцию WPS (быстрое подключение Wi-Fi устройств) вашего роутера нажатием на специальную кнопку роутера или через его веб-интерфейс, согласно его инструкции. Затем быстро нажмите на кнопку включения Wi-Fi розетки три раза. Индикатор Wi-Fi розетки начнет мигать два раза через один. Как только роутер и Wi-Fi розетка свяжутся друг с другом, розетка миганием индикатора оповестит о процессе подключения, затем индикатор окончательно погаснет. Это означает, что связь удалась.

**Совет:** Если у вас не получилось подключить Wi-Fi розетку с первого раза, попробуйте обратный порядок – сначала активируйте функцию подключения на Wi-Fi розетке, а затем функцию WPS в роутере. Если ваш роутер не поддерживает технологию WPS, или связь с её помощью не удается, подключите W-Fi розетку вручную через её веб-интерфейс, как описано в разделе «Настройка с помощью вебинтерфейса».

После подключения к Wi-Fi вы можете использовать устройство в одном из трех режимов, которые описаны ниже.

1) Если вы хотите управлять розеткой с помощью KNX/IP телеграмм из локальной сети, зайдите в вебинтерфейс устройства, следуя инструкциям из раздела «Настройка с помощью веб-интерфейса». Затем переключитесь на вкладку «Настройка KNX/IP». Задайте физический KNX адрес устройства (он может быть любым, но должен быть уникальным в пределах сети). Далее задайте групповые адреса команд и групповые адреса статусов для каждого из каналов реле. Для каждого из датчиков или сухих контактов задайте групповые адреса статуса.

Для включения или выключения розетки на указанный вами групповой адрес команд необходимо отправить однобитную телеграмму KNX/IP. После этого реле отправит подтверждение на указанный вами групповой адрес статуса. Розетка будет отправлять изменения статусов температуры и/или освещенности в формате «двухбайтовое число с плавающей точкой» (two byte float).

**Внимание!** Если телеграммы KNX/IP не проходят в вашей сети в одну из сторон или в обе стороны, убедитесь, что настройки вашего роутера не препятствуют прохождению IP Multicast телеграмм, а протокол IGMP включен. Часто проблемы в прохождении KNX/IP телеграмм вызываются функцией «IGMP Proxy» или подобной, которая обычно расположена в разделе настроек IP TV вашего роутера. Данная функция должна быть <u>выключена</u>. Если KNX/IP телеграммы передаются с перебоями, минимизируйте конкурирующий UDP и Multicast трафик в той же локальной сети. Мы рекомендуем для целей автоматизации использовать отдельный роутер или VLAN роутера.

- 2) Если вы хотите использовать Wi-Fi розетку в составе систе мы «Умный дом» под управлением контроллера WireGeo Home Control, WireGeo Cloud Control или аналогичного, нажмите на кнопку обучения контроллера, дождитесь его перехода в режим обучения (мигание желтого индикатора), а затем на кнопку включения Wi-Fi розетки. Индикатор контроллера мигнет три раза, сигнализируя об успешном подключении. В течение минуты подключенная Wi-Fi розетка станет доступна для управления через мобильное приложение WireGeo. Также вы сможете управлять ей с помощью сценариев контроллера. Для использования этого режима управление устройством должно быть разрешено из облака и локальной сети, данная настройка находится в веб-интерфейсе устройства на странице «Управление».
- 3) Если вы хотите использовать Wi-Fi розетку через локальную сеть или интернет как самостоятельное устройство, без контроллера WireGeo, зарегистрируйте её по адресу <u>socket.wiregeo.com</u>. Следуйте инструкциям на экране, а затем скачайте мобильное приложение WireGeo для iOS или Android, с помощью которого вы сможете управлять розеткой. В процессе регистрации вам понадобится ID устройства. Он указан на специальной наклейке внутри коробки или на инструкции по эксплуатации. Кроме того, ID устройства можно узнать с помощью веб-интерфейса устройства. Для использования этого режима управление устройством должно быть разрешено из облака и локальной сети, данная настройка находится в веб-интерфейсе устройства на странице «Управление».

| Описание                         | Действие с кнопкой            | Индикатор                        |
|----------------------------------|-------------------------------|----------------------------------|
| Включение или выключение         | Нажать один раз               | Кратковременное однократное      |
| включенного в розетку прибора    |                               | мигание                          |
| Подключение к контроллеру после  | Нажать один раз               | Кратковременное однократное      |
| того, как контроллер переведен в |                               | мигание                          |
| режим обучения                   |                               |                                  |
| Подключение к Wi-Fi роутеру с    | Быстро нажать три раза        | Двойное мигание, пока активен    |
| помощью технологии WPS           |                               | режим, не больше 30 секунд       |
| (быстрое подключение)            |                               |                                  |
| Подключение к Wi-Fi роутеру с    | Быстро нажать четыре раза     | Тройное мигание, пока активен    |
| помощью встроенной точки         |                               | режим, не больше 30 секунд до    |
| доступа и веб-интерфейса         |                               | подключения к точке доступа      |
| Отмена режима подключения к      | Нажать один раз, пока активен | В соответствии с текущим режимом |
| роутеру с помощью WPS или точки  | режим WPS или точки доступа   |                                  |
| доступа и перезагрузка           |                               |                                  |

# 5. Функции кнопки и индикатора

| Нет связи с роутером и/или       | Нет                        | Постоянное мигание, пока идет     |
|----------------------------------|----------------------------|-----------------------------------|
| облаком                          |                            | попытка восстановления связи      |
| Сброс всех настроек на заводские | Нажать и держать 4 секунды | В соответствии с текущим режимом, |
|                                  |                            | после перезагрузки – постоянное   |
|                                  |                            | мигание, т.к. сброшены настройки  |
|                                  |                            | подключения                       |

### 6. Настройка с помощью веб-интерфейса

Используйте этот способ настройки, если настройка с помощью функции WPS не удалась. До того, как Wi-Fi розетка подключилась к роутеру, войти в веб-интерфейс можно с помощью встроенной точки доступа Wi-Fi. Для активации точки доступа быстро нажмите четыре раза кнопку Wi-Fi розетки и дождитесь тройного мигания индикатора. Затем с помощью компьютера, смартфона или планшета подключитесь к точке доступа, название которой начинается с «WireGeo». Используйте пароль «12345678». С помощью веб-браузера зайдите на страницу http://192.168.4.1/, введите логин «admin» и пароль «12345678».

Вы окажетесь в интерфейсе настройки, с помощью которого можете выбрать Wi-Fi сеть вашего роутера и задать пароль для подключения, настроить способы управления устройством, а также изменить пароль администратора. В верхнем правом углу веб-интерфейса указан ID вашего устройства. Если Wi-Fi розетка уже подключена к роутеру, вы можете попасть в этот веб-интерфейс, введя в браузер IP адрес устройства, который был назначен ему роутером. Как правило, этот IP-адрес можно узнать в настройках роутера.

# 7. Работа без интернета

Если ваше устройство настроено на работу совместно с контроллером WireGeo Home Control или аналогичным, то после пропадания связи с интернетом контроллер по-прежнему сможет управлять вашим устройством согласно заложенным в него сценариям.

Вне зависимости от того, настроено ваше устройство на работу с контроллером или на автономную работу, вы можете управлять им с помощью мобильного приложения WireGeo даже после потери связи с интернетом, если ваш смартфон подключен к той же Wi-Fi сети, к которой подключено устройство.

# 8. Важные особенности

- Wi-Fi розетка не предназначена для подключения реактивных нагрузок, таких как вентиляторы, насосы, а также нагрузок с большими пусковыми токами. При использовании нагрузок с большой реактивной составляющей максимально допустимая мощность может быть меньше заявленной. Подключение реактивных нагрузок или нагрузок с большими пусковыми токами может вывести прибор из строя.
- Если вы хотите использовать встроенный датчик температуры для измерения температуры окружающего воздуха, рекомендуется устанавливать Wi-Fi розетку кнопкой включения вверх, иначе показания датчика могут быть завышенными.
- Если вы хотите изменить режим работы устройства с автономного на работу через контроллер или обратно, воспользуйтесь веб-интерфейсом устройства, как описано в разделе «Настройка с помощью вебинтерфейса» или сбросьте настройки устройства на заводские и повторите настройку в нужном режиме.
- Устройство не предназначено для использования детьми или лицами с ограниченными возможностями.
- Процесс подключения устройства к Wi-Fi сети и облаку обычно занимает от 5 до 20 секунд, но в зависимости от качества сети и связи может быть и более длительным. Во время подключения устройство может быть неотзывчивым, часть функций не будет работать до установления надежной связи с облаком или контроллером.

# 9. Устранение неисправностей

| Nº | Проблема                                                       | Причина                                                                                                    | Решение                                                                                                    |
|----|----------------------------------------------------------------|----------------------------------------------------------------------------------------------------|----------------------------------------------------------------------------------------------------|
| 1  | Индикатор непрерывно<br>мигает                                 | Потеряна связь с<br>интернетом (при<br>автономной работе) или с<br>роутером (при работе через<br>контроллер) | Проверьте работу роутера и наличие<br>связи с интернетом. Если<br>изменились сетевые настройки<br>вашего роутера, настройте<br>устройство заново.                                                                                                    |
| 2  | Розетка не реагирует на<br>команды из мобильного<br>приложения | Нет связи между<br>мобильным устройством и<br>розеткой                                                       | Убедитесь, что хотя бы одно из двух<br>условий выполнено:<br>1)Мобильное устройство<br>подключено к интернету и розетка<br>подключена к интернету или к<br>контроллеру, который подключен<br>к интернету. Связь стабильная.<br>2)Мобильное устройство<br>подключено к той же Wi-Fi сети,<br>что и розетка. |